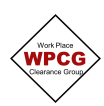

## WPCG Electronic Ground Disturbance Certificate

1. Click 🕂 Add next to Ground Disturbance Certificate. This will open the Ground Disturbance Certificate.

| WORK CONTIONS             |                                      |                                  |                                  | · · · · |
|---------------------------|--------------------------------------|----------------------------------|----------------------------------|---------|
| Certificates/safety plans | Hot Work Certificate                 | Work at Heights Certificate      | Confined Space Entry Certificate |         |
| required ?                | Ground Distrubance Certificate + Add | Atmospheric Testing & Monitoring |                                  |         |

## 2. Complete the Ground Disturbance Details section

| Ground Disturbance Details             |                                                                                | Collapse All | C+ Close | R Save Draft | R Validate Form |
|----------------------------------------|--------------------------------------------------------------------------------|--------------|----------|--------------|-----------------|
| Ground Disturbance location:           | Car parking area to the left of Main Rd entrance.                              |              |          |              |                 |
| Specifc ground disturbance activities: | Cut and break out concrete. Excavate hole in preparation to install Spel tank. |              |          |              |                 |
| Tools and equipment<br>permitted:      | Petrol Demo saw, electric jack hammer, RCD, wet vac, excavator                 |              |          |              |                 |
| Size of the ground disturbance         | Maximum depth: 4m Area/size:                                                   | 5m x 3m      |          |              |                 |

**Ground Disturbance Location** is the area on the site that the Ground Disturbance works are being undertaken, not the site details

**Specific Ground Disturbance Activities** are the activities that are only related to the Ground Disturbance part of the scope.

**Tools and equipment permitted** only include tools or equipment that are related to the Ground Disturbance part of the scope.

Size of the ground disturbance includes both depth and total area or size of excavation

3. Complete the **Site Conditions** section. Selecting all applicable and attaching the reference documents.

| Site Conditions - clearly define mitigation where ap             | plicable |                             |                             |                        |                                 | *                                           |
|------------------------------------------------------------------|----------|-----------------------------|-----------------------------|------------------------|---------------------------------|---------------------------------------------|
| ✓ Site specifc drawings obtained                                 | Yes No   | Ву:                         | John English                |                        | Reference #                     | Max characters : 18                         |
|                                                                  |          | Attachments Ø               |                             |                        |                                 |                                             |
| ✓ Underground services detection completed                       | Yes No   | By:                         | iFound PTY LTD              |                        | Reference #                     | PH0003                                      |
|                                                                  |          | Attachments Ø               | iFound Pty Ltd Service Lo   | ocation Report.docx 1  | )                               |                                             |
| ✓ DBYD drawings obtained                                         | Yes No   | By:                         | John English                |                        | Reference #                     | 18189041                                    |
|                                                                  |          | Attachments Ø               | Potts Hill DBYD.PDF 🎁       |                        |                                 |                                             |
| ✓ Electric/high voltage cables                                   | Yes No   | Electrical cables identifie | ed and marked in northwes   | t corner of the excave | ation (see service location rep | port). All electrical cables to be isolated |
|                                                                  |          | and positively proved. He   | o consists satisfy within t | of lachanca s          |                                 | à                                           |
| X Communication/instrument cables                                | Yes No   |                             |                             |                        |                                 |                                             |
| X Pipework (e.g. water, gas, product)                            | Yes No   |                             |                             |                        |                                 |                                             |
| ✓ Area barricaded and area restricted                            | Yes No   | Specify:                    |                             | Temporary fencing      | and water filled barricading t  | o be used to secure the excavation area.    |
|                                                                  |          |                             |                             |                        |                                 | 4                                           |
| X Overhead electrical lines and infrastructure are<br>identified | Yes No   |                             |                             |                        |                                 |                                             |
| ✓ Soil Type identified                                           | Yes No   | Туре:                       | Clay                        |                        |                                 |                                             |
| ✓ Water Table identified                                         | Yes No   | Туре:                       | 5 metres                    |                        |                                 |                                             |

4. Work through the **General Controls** section. All items must be considered and marked either Yes/No.

| General Controls                                                               |        |                                    |        |                                                             | ~      |
|--------------------------------------------------------------------------------|--------|------------------------------------|--------|-------------------------------------------------------------|--------|
| Excavation area clearly marked                                                 | Yes No | X Area lighting required when dark | Yes No | X Exposed underground piping and cabling to be<br>supported | Yes No |
| ✓ Hand digging/non-destructive digging within<br>500mm of underground services | Yes No | X Groundwater extraction system    | Yes No | ✓ Dust suppression system                                   | Yes No |
| X Structural or building support required                                      | Yes No | ✔ Designated fill lay down area    | Yes No | X Mechanical ventilation                                    | Yes No |

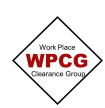

5. Work through the Excavation Controls section, providing further information and the reference documents

| Excavation Controls                                                                                     |                         |                 |                                              |                                      |                          | ~                                        |
|----------------------------------------------------------------------------------------------------|-------------------------|-----------------|----------------------------------------------|--------------------------------------|--------------------------|------------------------------------------|
| ✓ Collapse Prevention required for excav<br>greater                                                     | vation 1.2m or          | Yes n/a         | Battering at 1:1 to be maintained to a depth | of 2.5m                              |                          |                                          |
|                                                                                                    |                         |                 |                                              |                                      |                          | 8                                        |
| Is collapse prevention from loads at ex                                                                 | cavation required       | Yes n/a         | No machinery with 2m of the edge of the ho   | le                                   |                          | Å                                        |
| <ul> <li>Subject matter expert on soil stability a<br/>engaged and excavation plan developed</li> </ul> | and controls is         | Yes n/a         | ✓ Is excavation plan attached ?              | Yes No                               | Attachments Ø            | PH Excavation Plan.pdf 🎁                 |
| X Have any environmental soil assessme                                                                  | ents been reviewed      | Yes n/a         |                                              |                                      |                          |                                          |
| X Will excavation be in a confined space                                                                | -                       | Yes No          |                                              |                                      |                          |                                          |
| X Contaminated soil to be excavated ?                                                                   |                         | Yes No          |                                              |                                      |                          |                                          |
| Access/egress method and location <b>9</b>                                                              |                         |                 |                                              |                                      |                          |                                          |
| Persons:                                                                                                | Persons to enter the ex | xcavation via l | adder at either end of the excavation        |                                      |                          |                                          |
| Machinery:                                                                                              | No machinery to enter   | the excavation  | n.                                           |                                      |                          |                                          |
| ✔ Standby/spotter in attendance ?                                                                       |                         | Yes No          | Standby/Spotter(s) Name:                     | Simon Spot                           |                          |                                          |
| ✓ Is this excavation 1.2m or greater in de                                                              | pth ?                   | Yes No          | The excavations shall be inspected by the    | e appointed competent person in acco | rdance with Safe Work Au | stralia Excavation Work Code of Practice |
|                                                                                                    |                         |                 | Appointed Competent Person:                  | Joe Bloggs                           |                          | ]                                        |
|                                                                                                    |                         |                 | Inspection Frequency:                        | Each morning before work commences   | 5                        |                                          |

**Tip** - Access/egress method and location is used to describe how persons and/or machinery will enter the excavation if required.

6. The additional precautions section should be used to document additional controls and/or to expand on the controls in the **Excavation Controls** above.

| Additional Precautions, PPE & Controls                                                                                                    | ~ |
|----------------------------------------------------------------------------------------------------|---|
| Describe any additional precautions, PPE and controls to be implemented                                                                                                    |   |
| Concrete slurry to be controlled. No slurry to enter stormwater or other drains on site     Dust mask to be worn during concrete cutting     Hearing protection to be warn inside exclusion zone during concrete cutting     Concrete to be disposed of per EPA requirements. No soil to be removed from site without testing     Temporary exclusion zone set up around excavation area to protect workers from exposed edge | 6 |

7. Once the certificate has been completed, click on Validate Form. This will identify any errors in the form.

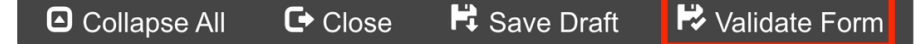

If there are errors, it will show a dialogue box with the items that need to be updated. Fix the errors then select Validate Form again

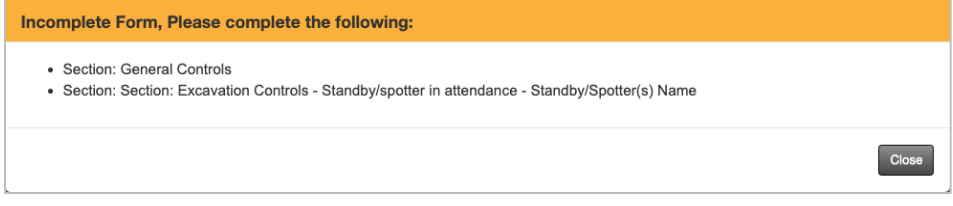

If there are no errors, the following dialogue box will appear. Click Proceed

| Confirm Action                                                                                            |
|----------------------------------------------------------------------------------------------------|
| This action will Validate Certificate and status will be changed to VALIDATED.<br>Do you want to proceed? |
| Cancel Proceed                                                                                            |

The Certificate status will be updated to Validated

8. Click **Close** and the database will take you back to the Permit

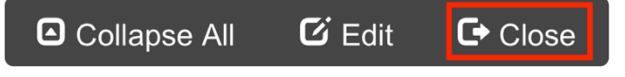